# Порционный ЕГАИС 2024 в r\_keeper. Инструкция (вариант с DocsInBox)

Описан механизм работы для случая, когда работа с ЕГАИС в r\_keeper ведётся через DocsInBox. Если работа с ЕГАИС ведётся через SH5 - эта инструкция не подойдёт.

#### Предварительные действия

Чтобы включить интеграцию r\_keeper и DocsInBox в части порционного списания алкоголя предварительно должны быть обновлены и особым образом настроены r\_keeper и StoreHouse. Убедитесь, что вы читаете эту инструкцию после того как настройки уже сделаны. Настройки выполняет сервисный партнёр по r\_keeper.

#### Как это вообще работает

После проведения настроек на стороне r\_keeper все блюда, настроенные в меню как крепкий алкоголь (и коктейли) - передаются в момент оплаты в DocsInBox. DocsInBox самостоятельно отправляет в ЕГАИС все необходимые документы, которые нужны для списания алкоголя с остатков. При работе на кассе r\_keeper ничего не меняется, ничего сканировать дополнительно - не нужно. Всё сканирование марок - в DocsInBox.

## Что нужно сделать в интерфейсе DocsInbox сотруднику ресторана

**Необходимо сделать сопоставление номенклатуры.** Абсолютно все позиции должны быть сопоставлены. Если позиция алкоголя не сопоставлена - заказ с таким алкоголем оплатить на кассе будет невозможно. Подробная статья про сопоставление номенклатуры: https://wiki.dxbx.ru/pages/viewpage.action?pageId=111476836

| - DocsInBox                                             | × +                                                  |                                                                                                    |            |                     |             | -       |         | × |
|---------------------------------------------------------|------------------------------------------------------|----------------------------------------------------------------------------------------------------|------------|---------------------|-------------|---------|---------|---|
| $\leftrightarrow$ $\rightarrow$ C $\sim$ https:/        | //dxbx.ru/fe/egais/nomenclature-comp                 | arison                                                                                                    |            | 🖈 💿 📻               | 💩 🖸         | =1 ≁    | A       | : |
| ر <u>xەمرە</u> וىكەمۇ                                   | * * * * * *                                          | * * * * * *                                                                                                    | 🛔 Объемное | списание 🔗 Подд     | ержка 🛕     | 📃 🛈 Еле | ена 🔻   |   |
| <ul> <li>Данные</li> <li>Накладные</li> </ul>           | Сопоставление номе                                   | енклатур ЕГАИС                                                                                                    |            | X X                 | 7.          | 6       | D<br>Se |   |
| Возвраты накладных 🗸<br>Перемещения 🗸                   | > Как работает этот разде.                           |                                                                                                    |            |                     |             |         |         |   |
| Бланки  С  ЕГАИС Остатки ЕГАИС                          | Юридическое лицо: 000<br>Только без сопоставлений: ( | "J Teppaca" (                                                                                                    | ая.* \     |                     | Поиск по т  | аблице  |         |   |
| Документы списания<br>Сопоставление ном                 |                                                      | ЕГАИС                                                                                                    |            |                     | 10          |         |         |   |
| Непринятые докуме<br>Ожидание ответа ЕГ                 | Алк. код                                             | Номенклатура                                                                                                    | Объем      | менклатура ресторан | 10          |         |         |   |
| Проведено в ЕГАИС<br>Ошибка ЕГАИС<br>Движение продукци  | 010000061440000041                                   | Ароматизированный<br>виноградосодержащий напиток из<br>виноградного сырья «Мартини Бьянко»,<br>сладкий белый            | 1          | Не выбрано          |             |         | ~       |   |
| Проверка ЕГАИС<br>Акты постановки на<br>АлкоЖурнал      | 010000061440000098                                   | Ароматизированный<br>виноградосодержащий напиток из<br>виноградного сырья "Мартини Фиеро",<br>сладкий                   | 1          | ВЕРМУТ МАРТИНИ ФІ   | ИЕЙРО, л    |         | ~       |   |
| Поиск выгодных цен     ООО "Доксинбокс"     © 2014-2024 | 010000061440000055                                   | Ароматизированный<br>виноградосодержащий напиток из<br>виноградного сырья "Мартини Экстра<br>Драй", экстра сухой белый. | 1          | ВЕРМУТ МАРТИНИ ЭК   | СТРА ДРАЙ   | л       | ~       |   |
|                                                         | 0100000051//0000057                                  | Ароматизированный<br>виноградосодержащий напиток из                                                                     |            |                     | (CTDA 8041) |         |         | 5 |

**Переместить бутылки с алкоголем в «Торговый зал».** Если бутылки с алкоголем нужного вида нет в торговом зале - заказ с таким алкоголем оплатить на кассе будет невозможно. Подробная статья про это: https://wiki.dxbx.ru/pages/viewpage.action?pageId=123142543

3/9

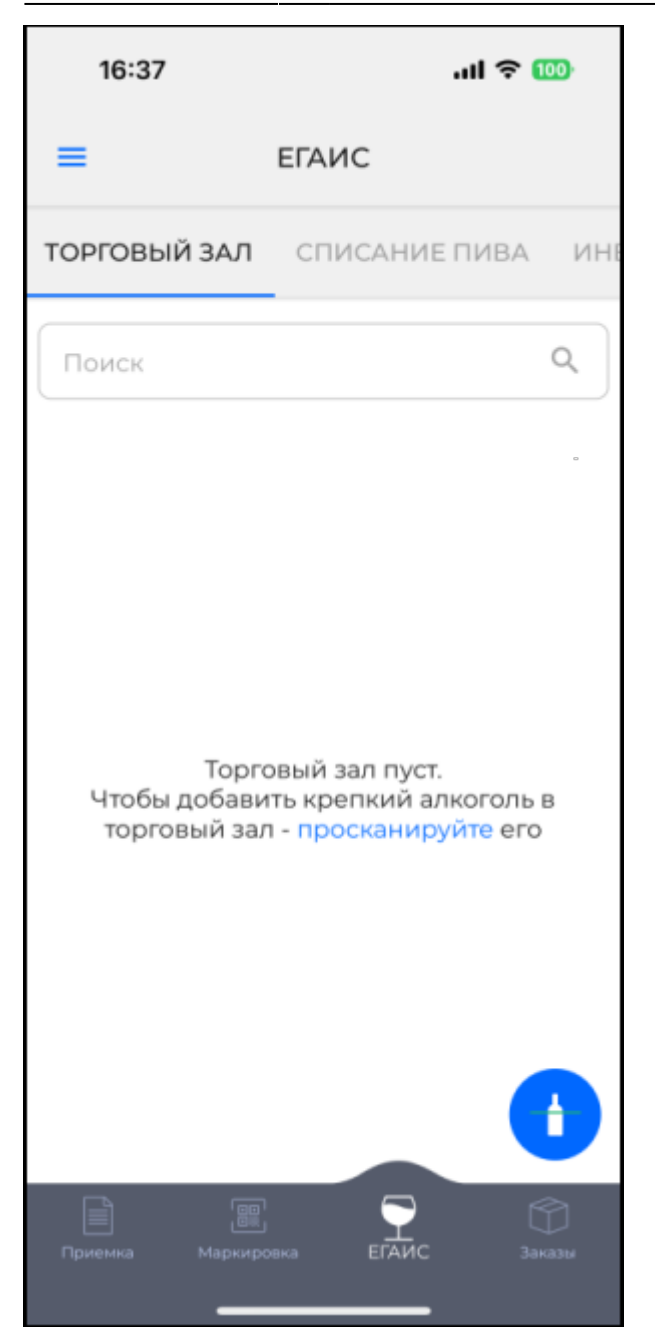

## Что нужно сделать в StoreHouse сотруднику ресторана

**У всех алкогольных позиций должен быть привязан комплект** Если комплект не привязан - заказ с таким алкоголем оплатить на кассе будет невозможно

| StoreHouse - SDBSERV111                                                                                                    |           |                                  |       |          |              |                                        | -         |             | ×       |
|----------------------------------------------------------------------------------------------------|-----------|----------------------------------|-------|----------|--------------|----------------------------------------|-----------|-------------|---------|
| Файл Правка Документ Документы Словари С                                                                                                    | тчеты Сер | овис Окно ?                      |       |          |              |                                        |           |             |         |
| 🖬   🖨 🖪    👭 🎢 🏦    🎲 📷 🔐 馬                                                                                                    | 93.       | i 🖂 🖂 🖿 👪 🍇 🎕                    |       | AT DE DE | TO AL        | a a a 🇊                                | 2         | <b>8 8</b>  |         |
| St. Tosanti                                                                                                    |           |                                  |       |          |              |                                        |           |             |         |
| Наименование                                                                                                    |           | 1                                |       | 1        |              | Kompert                                |           |             | ר       |
|                                                                                                    | Код       | Наименование 🗸                   | Тип   | Ед.изм.  | Калорийность | Наименование                           |           |             | -       |
| П Меню                                                                                                    | 9023      | Abrau-DursoBrut Bose0 750        | Topan | nonu     | 0.000        | Паименование<br>Вино игр. Империи      | ал Винтах | к Брют Розе | -       |
| . АРХИВ                                                                                                    | 9022      | Abrau-DursoBrut Vintage 0.750    | Товар | порц     | 0.000        | Вино игр. Империа<br>Вино игр. Империа | ал Винта; | к Брют Абра | 4<br>au |
| 🗆 БАР                                                                                                    | 9020      | Creman Grande Cuvee 0,75         | Товар | порц     | 0,000        | Вино игр. Гранд Ки                     | ове 1531  | де Эмери К  | p.      |
| 🗆 АЛКОГОЛЬ                                                                                                    | 9859      | Le Black Label Brut Lanson 0,200 | Товар | порц     | 0,000        | Шампанское Шамг                        | ань Лан   | сон ле Блэк | Ξ.      |
|                                                                                                    | 9018      | Martini Asti 0,750               | Товар | порц     | 0,000        | Вино игр. Мартини                      | Асти 0,7  | 50          |         |
|                                                                                                    | 9017      | Martini Prosecco 0,750           | Товар | порц     | 0,000        | Вино игр. Мартини                      | Просеки   | co 0,750    |         |
| E BUHO                                                                                                    | 9016      | Martini Prosecco 187ml           | Товар | порц     | 0,000        | Вино игр. Мартини                      | Просеки   | ko 0,187    |         |
| БЕЗАЛКОГОЛЬНЫЕ ВИНА                                                                                                    | 9019      | ProseccoExtra DryFantinel 0,75   | Товар | порц     | 0,000        | Вино игр. Просекк                      | о Экстра  | і Драй Фан  | īν      |
| 🗉 БЕЛОЕ ВИНО                                                                                                    |           |                                  |       |          |              |                                        |           |             | -       |
| ИГРИСТОЕ ВИНО                                                                                                    |           |                                  |       |          |              | -                                      |           |             |         |
| ■ KPACHOE BUHO                                                                                                    |           |                                  |       |          | •            |                                        |           |             |         |
|                                                                                                    |           |                                  |       |          |              |                                        |           |             |         |
| ШАМПАНСКОЕ<br>КОКТЕЙЛИ АЛКО                                                                                                    |           |                                  |       |          |              |                                        |           |             |         |
| КОКТЕЙЛИ КЛАССИЧЕСКИЕ АЛКО                                                                                                    |           |                                  |       |          |              |                                        |           |             |         |
| НОСТЕРНИИ АЛКОГОЛЬ     НОСТОНИИ     НОСТОНИИ      НОСТОНИИ     НОСТОНИИ      НОСТОНИИ       НОСТОНИИ      НОСТОНИИ      НОСТОНИИ       НОСТОНИИ       НОСТОНИИ      НОСТОНИИ       НОСТОНИИ       НОСТОНИ |           |                                  |       |          |              |                                        |           |             |         |
| . ПИВО                                                                                                    |           |                                  |       |          |              |                                        |           |             |         |
| ДЕТОКС                                                                                                    |           |                                  |       |          |              |                                        |           |             |         |
| ДОПЫ БАР                                                                                                    |           |                                  |       |          |              |                                        |           |             |         |
| КОКТЕЙЛИ МОЛОЧНЫЕ                                                                                                    |           |                                  |       |          |              |                                        |           |             |         |
| НАПИТКИ ГОРЯЧИЕ     НАПИТКИ ВООТНОКИ                                                                                                    |           |                                  |       |          |              |                                        |           |             |         |
|                                                                                                    |           |                                  |       |          |              |                                        |           |             |         |
| ⊞ НАПИТКИ ХОЛОДНЫЕ<br>СОГРЕВАЮЩИЕ НАПИТКИ                                                                                                    |           |                                  |       |          |              |                                        |           |             |         |
|                                                                                                    |           |                                  |       |          |              |                                        |           |             |         |
|                                                                                                    |           |                                  |       |          |              |                                        |           |             |         |
| ВИТРИНА САЛЬКОВО/БЕЛЫЙ КАМЕНЬ                                                                                                    |           |                                  |       |          |              |                                        |           |             |         |
| ВИТРИНА СЫРЫ ЦЕХ                                                                                                    |           |                                  |       |          |              |                                        |           |             |         |
| ВИТРИНА ШТУЧНЫЙ                                                                                                    |           |                                  |       |          |              |                                        |           |             |         |
| ДЕТСКОЕ МЕНЮ                                                                                                    |           |                                  |       |          |              |                                        |           |             |         |
| Н КАРТЫ И СЕРТИФИКАТЫ     П     КИМИР     КИМИР                                                                                                    |           |                                  |       |          |              |                                        |           |             |         |
| Ш КЭХНЯ                                                                                                    |           |                                  |       |          |              |                                        |           |             |         |
| НЕРАСПРЕДЕЛЯЕМЫЕ НАЦЕНКИ                                                                                                    |           |                                  |       |          |              |                                        |           |             |         |
| С                                                                                                    | V <       |                                  |       |          |              |                                        |           | 3           | ۲. I    |
|                                                                                                    |           |                                  |       |          |              |                                        |           |             | _       |
|                                                                                                    |           |                                  |       |          |              |                                        |           |             |         |
|                                                                                                    |           |                                  |       |          |              |                                        |           |             | _       |
|                                                                                                    |           |                                  |       |          |              |                                        |           |             | 1       |

**У всех алкогольных позиций должна быть заполнена вкладка «Списание»** Если не заполнено или указано подразделение, к которому не привязана лицензия - заказ с таким алкоголем оплатить на кассе будет невозможно

5/9

| ST StoreHouse - SDBSERV111 -                                                                                                    | - 🗆                     | ×           |
|----------------------------------------------------------------------------------------------------|-------------------------|-------------|
| Файл Правка Документ Документы Словари Отчеты Сервис Окно ?                                                                                 |                         |             |
| ▋▋▕▅▙▕▏▓▓▓ゝ▋▖▅▆▝▙▖▛▖▁▁〕▋▋▋▝▋▏ख़▗▅▏▙▖▐▌▓▌▓▖▙▖▏▖▖▖▖▖▖▖▖▖▖▖▖▖▖▖▖▖▖▖▖▖▖▖▖▖▖▖▖▖▖▖▖                                                               | 2 2 2 1                 | 2           |
| Э) Товары                                                                                                    | 2                       | 3           |
| Haumenosanue                                                                                                    | <u> </u>                | _           |
| Tosephele rpg all tosep Watchine Prosecce 0,750                                                                                             | интаж Боют Ро           |             |
| APXUB Koa 9017     Anthe Sector 2 359                                                                                                    | интаж Брют Аб           | ópay        |
| B bAP navneholserike maturi i rosecco 7,30                                                                                                  | 1531 де Эмери           | 1 Kp        |
| МА: Категория Товары (по умолчанию)                                                                                                    | Лансон ле Бл<br>и 0.750 | <u>эк ř</u> |
| АЛВ Бух категория Товары (по умолчанию)                                                                                                    | секко 0,750             |             |
| 🖶 Unix Uchoshus параметры   Единицы измерения   Доп. параметры   Версии комплекта   Слисание   Маршруты   Производители   Запас   Аллергены | осекко 0,187            |             |
| р Списывать по умолчанию: БАР                                                                                                    | кстра Драй Фа           | энти        |
| В Исключения по местам реализации                                                                                                    |                         |             |
| В К БР БАР БАР                                                                                                    |                         |             |
|                                                                                                    |                         |             |
| КОЙ                                                                                                    |                         |             |
| KON<br>The second second second second second second second second second second second second second second second se                      |                         |             |
|                                                                                                    |                         |             |
| ДЕТО                                                                                                    |                         |             |
|                                                                                                    |                         |             |
|                                                                                                    |                         |             |
| HATM                                                                                                    |                         |             |
|                                                                                                    |                         |             |
| витрин                                                                                                    |                         |             |
|                                                                                                    |                         |             |
| витрин                                                                                                    |                         |             |
|                                                                                                    |                         |             |
|                                                                                                    |                         |             |
|                                                                                                    |                         |             |
| Нераспределяеные наценки<br>ыеролорос по адемыс на изгражи                                                                                  |                         |             |
|                                                                                                    |                         | >           |
|                                                                                                    |                         |             |
| I loвары Si loвар "Martini Prosecco 0,                                                                                                    |                         |             |
| ИЗменен                                                                                                    |                         | 11          |

#### Комплект должен содержать алкогольные товары с корректным количеством

| ShoreHouse - SDBSERV111 - 🗆                                                                                                    | ×   |
|----------------------------------------------------------------------------------------------------|-----|
| Файл Правка Документ Документы Словари Отчеты Сервис Окно ?                                                                                                    |     |
| ▋█ ⇔ ▙ ▌क़ ぶ ぶ ▋∷ ≌ ▙ ⋿,]Ð ∃ - ⋑ ⊘ ⊘   फ़ ₺ 炎 炎 & ] & ⊕ ⊕ ⊕ ⊕ ⊕ £ £ £ £ 6 @ @ ] ♥ ♥ ♥                                                                                                    | *   |
|                                                                                                    |     |
| Euro Standard Contraction Contraction Con | ~~  |
| тани<br>— Т Код 1626                                                                                                    | нлс |
| Наименование Вино игр. Мартини Просекко 0,750                                                                                                    |     |
| Основные параметры Калькуляция Технология   Калорийность   Прочее   Атрибуты периода   Детализация компонентов   Аллергены                                                                                                    |     |
| Период с 01.01.1980 Расчет закладки компонентов                                                                                                    |     |
| Версия U от неток крупто I                                                                                                    |     |
| Hopping                                                                                                    |     |
| Едизм. нормы порц                                                                                                    |     |
|                                                                                                    |     |
| Packer                                                                                                    |     |
| Надату 13.08.2024                                                                                                    |     |
| Базовый По подразделениям                                                                                                    |     |
| Подразделение БАР                                                                                                    |     |
| Юр.лицо                                                                                                    |     |
| Предприятие                                                                                                    |     |
| Отпускные счимы                                                                                                    |     |
| Наценка 6/н % Себест. 6/н / Отпус Себест. 6/н Н. Себест. 6/н Н. Себест. 6/н Н. Н.С. Отпуск. 6/н Н.С. ИСП Отпуск. 6/н Н.Д. ИСП Отпуск. 6/н Наценка 8/н % Себест                                                                                                    |     |
| 413,685 19,467 934,43 1121,37 186,89 0,00 4 800,00 0,00 4 800,00 328,071                                                                                                    |     |
|                                                                                                    |     |
|                                                                                                    |     |
| Nº Производить Код Продукт Ед.изм. Брутто %1 Нетто %2 Выкод                                                                                                    |     |
| 1 2393 вино игристое МартиниПросекко 0,750 л 0,000 0,750 0,000                                                                                                    |     |
|                                                                                                    |     |
|                                                                                                    |     |
|                                                                                                    |     |
| НЕРАСПРЕДЕЛЯЕМЫЕ НАЦЕНКИ 🗸 <                                                                                                    | >   |
|                                                                                                    |     |
| 🔄 Товары 🔄 Комплект "Вино игр. Мар                                                                                                    |     |
| Изменен                                                                                                    |     |

## Что нужно сделать в редакторе меню r\_keeper сотруднику ресторана

Описанные ниже настройки делаются только после проведения настроек внутри Store House 5 и настроек в интерфейсе DocsInBox.

В редакторе меню r\_keeper нужно корректно завести алкогольные блюда (как чистый алкоголь, так и коктейли). После выполнения указанных настроек в меню информация о продаже таких блюд будет отправлена в DocsInBox с каждым заказом. Убедитесь, что настройки блюд выполняются только после того, как стыковка двух систем настроена и проверена.

Для чистого алкоголя:

- Добавление в заказ: Отдельная строка для каждой порции.
- В классификации Маркировка/Россия выберите категорию Алкогольные напитки.
- Выберите Литр в свойстве Тип единицы измерения.
- В свойстве Тип товара выберите значение Подакцизный товар без кода маркировки.
- Укажите объем напитка в свойстве Объем (мл) Объём можно не указывать, он определяется по содержимому «Комплекта» в StoreHouse 5.

7/9

| Э Меню                       |             |          |          |                                      |                                                |          |
|------------------------------|-------------|----------|----------|--------------------------------------|------------------------------------------------|----------|
| ⊟ 🥎 Bce                      | 💿 Блюда 📝   | Свойства |          |                                      |                                                | П        |
| group                        |             |          |          | 🗷 Главное                            |                                                | ~        |
| Алкоголь                     |             | <b>1</b> |          | 🗏 Порции                             |                                                |          |
| импорт                       | Виски 50 мл | Водка    | Коктейль | Добавление в заказ                   | Отдельная строка для каждой порции             |          |
| 🕀 🖉 Комбо                    |             |          |          | Альт. ед. измерения                  |                                                |          |
| - 🥭 Нераспределяемые Наценки |             |          |          | Подтв. количество                    | 0,000                                          |          |
| 🖉 Особые блюда               |             | <b>2</b> |          | Не паковать                          |                                                |          |
| н Ресторан                   | Пиво        | ПИВО В   | Ром      | Тип единицы измерения                | 🖪 12 Литр                                      |          |
| 👘 Специальные блюда          |             | бугылке  |          | Штук в упаковке                      | 0                                              |          |
| 🗄 🖉 Тест                     |             |          |          | Ед. измерения                        |                                                |          |
| ⊕ ФастФуд                    |             |          |          | Вес порции                           | 0,000                                          |          |
| хлео                         |             |          |          | Режим цены                           | Штучное                                        |          |
|                              | <           |          |          | Точность для количеств               | 0                                              |          |
|                              |             |          |          | 🗴 Объем (МЛ)                         | 50                                             |          |
|                              |             |          |          | 🗏 Основное                           |                                                |          |
|                              |             |          |          | Штрих-коды                           |                                                |          |
|                              |             |          |          | Алк. коды                            |                                                |          |
|                              |             |          |          | Путь по группам                      | Amaran                                         |          |
|                              |             |          |          | 🔵 Тип товара                         | 📓 5030 Подакцизный товар без кода маркировки 🕽 |          |
|                              |             |          |          | GTIN                                 |                                                |          |
|                              |             |          |          | <ul> <li>Налоговая группа</li> </ul> | 🛽 5 УСН доход                                  |          |
|                              |             |          |          | 🗏 Модификаторы                       |                                                |          |
|                              | <           |          |          | Схема модификаторов                  |                                                |          |
|                              |             |          |          | Ввод маркировки при оплате           |                                                |          |
|                              |             |          |          | Вес модификаторов                    | 0                                              |          |
|                              |             |          |          | 🗏 Классификации                      |                                                |          |
|                              |             |          |          | Алкоголь или нет                     | 🛽 31 Алкоголь                                  |          |
|                              |             |          |          | для промокода                        |                                                |          |
|                              |             |          |          | Доступны для заказа на сайте         |                                                |          |
|                              |             |          |          | Категория для отчетов                | 📓 4 Алкоголь                                   |          |
|                              |             |          |          | Маркировка/Россия                    | 📓 16381 Алкогольные напитки                    |          |
|                              |             |          |          | Отдел ФР                             | 📓 20 Алкоголь                                  |          |
|                              |             |          |          | Сервис печать                        |                                                | <b>~</b> |
|                              |             |          |          | Главное:: Общие главные свойства     | а элементов                                    |          |
|                              |             |          |          |                                      |                                                |          |
|                              |             |          |          |                                      |                                                |          |

Для коктейлей:

- В классификации Маркировка/Россия выберите категорию Алкогольные коктейли
- В свойстве Тип товара оставьте значение Товар.

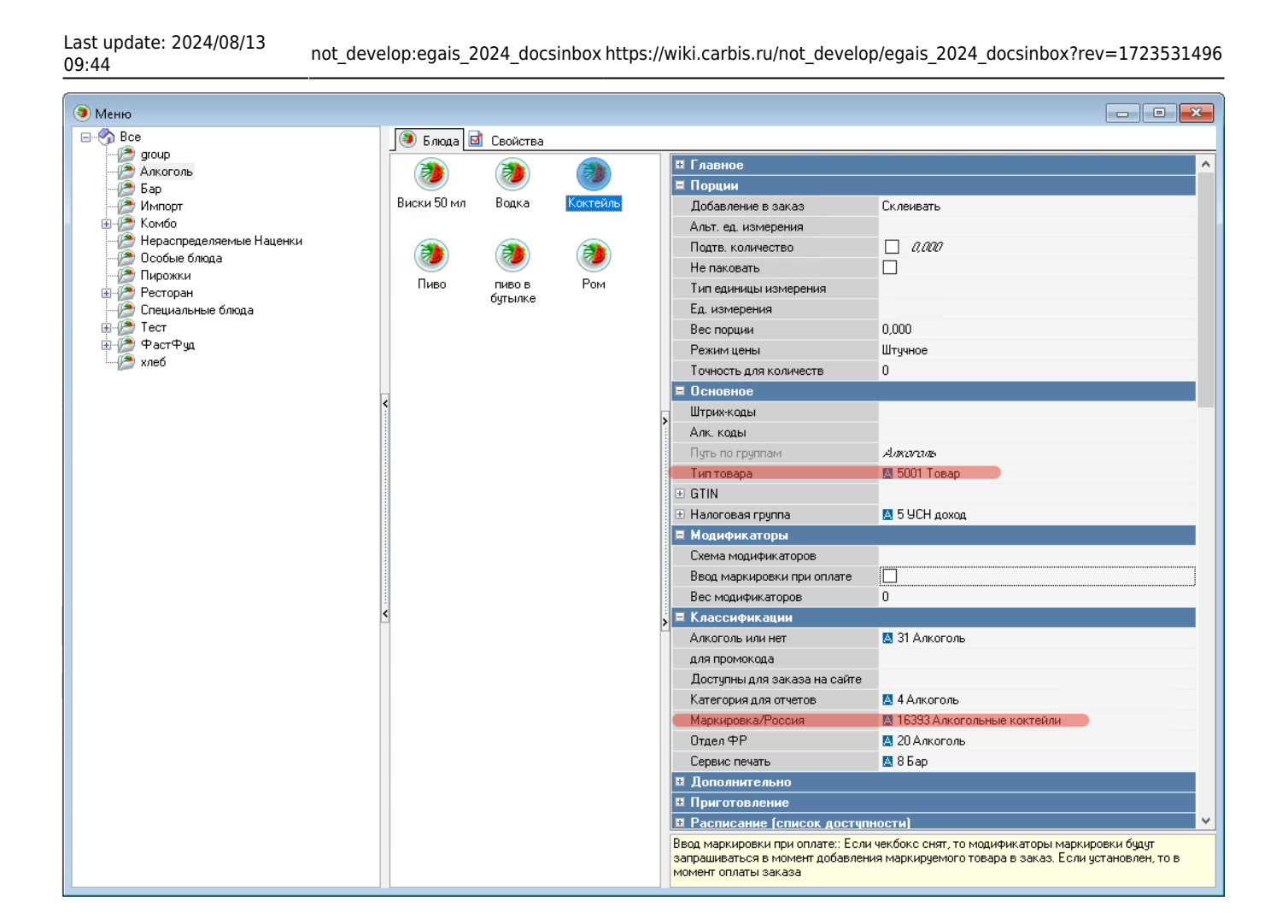

### Как работать на кассе

На кассе r\_keeper схема работы не меняется. Алкоголь продаётся как обычно, без дополнительного сканирования бутылок. Сканирование бутылок предварительно делается в ПО BarLane. Признак того что алкогольная позиция - с включенной интеграцией с BarLane - это «знак вопроса» в начале строки. Нажимать на него не нужно.

| 01.07.2024         14:19         Оплатить:         10.00           01.07.2024         14:20:44         Оплатить:         0.00           01.07.2024         */1         Оплачено:         0.00           01.07.2024         14:20:44         Федотов Владиси           ? 549         1         !тест крепкий алкоголь         10.00 | *                                    | Тестовое<br>комбо 2                                          | Тестовое<br>комбо1                              | НС ВН<br>Осн. Офици<br>Касса_1Шерен                                |                             |         |  |
|----------------------------------------------------------------------------------------------------|--------------------------------------|--------------------------------------------------------------|-------------------------------------------------|--------------------------------------------------------------------|-----------------------------|---------|--|
|                                                                                                    | SVO                                  | ! тест<br>крепкий<br>алкоголь                                | тест 1<br>рубль                                 | группа торгов<br>Прейскурант: I<br>Официант: Фе,<br>Тип пакета: Ав | во<br>диспав менеджер<br>ки |         |  |
|                                                                                                    |                                      |                                                              |                                                 | 7                                                                  | 8                           | 9       |  |
|                                                                                                    | тест<br>бар                          | тест<br>бар+кухня                                            | тест<br>витрина                                 | 4                                                                  | 5                           | 6       |  |
|                                                                                                    | тест<br>выдача-сборка-фритор<br>ТЕСТ | <sup>пор</sup> <mark>тест завтрак</mark><br>. пороженое 1коп | тест<br>картофель<br>фри.<br>тест<br>мороженое. | 1 2                                                                |                             | 3       |  |
|                                                                                                    |                                      |                                                              |                                                 | 0                                                                  |                             | Удл     |  |
|                                                                                                    |                                      |                                                              |                                                 | Блюдо                                                              |                             | Кол-во  |  |
|                                                                                                    |                                      |                                                              |                                                 | Модифик                                                            | атор                        | Доп     |  |
|                                                                                                    | кухня.                               |                                                              |                                                 | Код (<br>клавиат                                                   | с<br>уры 4                  | Ящик    |  |
|                                                                                                    | Тест пиво                            | тест сет с                                                   |                                                 | Скидки                                                             |                             | Наценка |  |
|                                                                                                    | Владивосток                          | баром                                                        |                                                 | Оплатить Рубли:<br>10.00                                           |                             |         |  |
| 01 Бургеры 02 Акция 03 Десерты 04 Допинг 05 Завт                                                                                                    | раки 06 Закус                        | ки 09 Крыль                                                  | я 🕇                                             | <ul> <li>✓</li> </ul>                                              |                             | ×       |  |

#### From: https://wiki.carbis.ru/ - База знаний ГК Карбис

Permanent link: https://wiki.carbis.ru/not\_develop/egais\_2024\_docsinbox?rev=1723531496

Last update: 2024/08/13 09:44